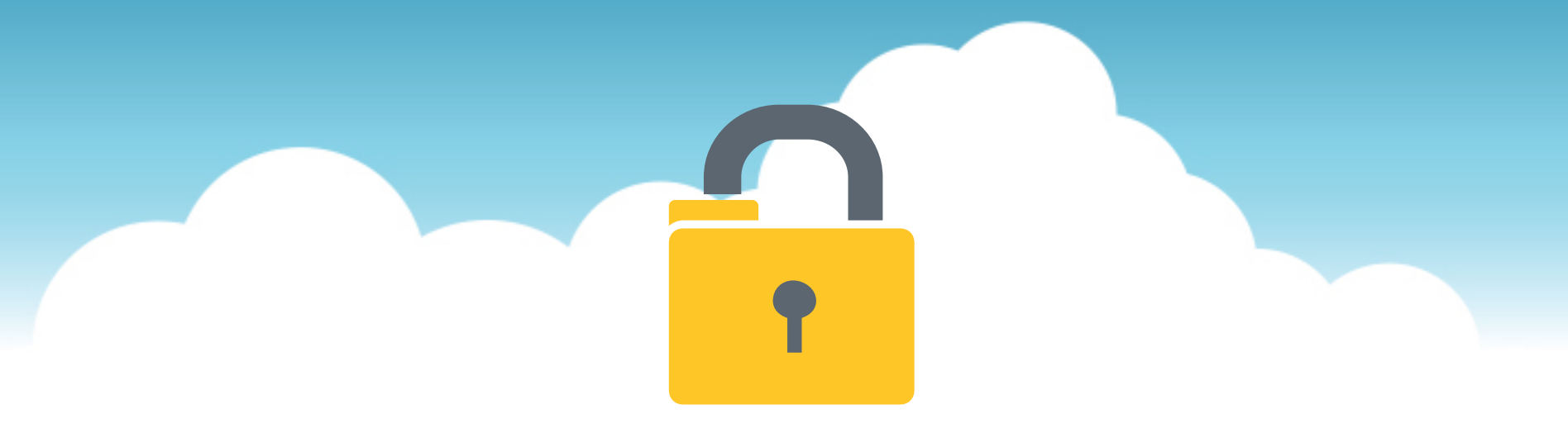

# YellowFolder

The Education Documentation Experts

### Welcome to Viewer Toolbar – Checking In and Out Training

**PNE Name**, Paperless Nation Engineer

Please ensure you have used the phone dial in method for audio for this training. If you have signed in via your computer audio, please switch to your phone audio.

# What enhancements are part of the new viewer toolbar?

## **YellowFolder**

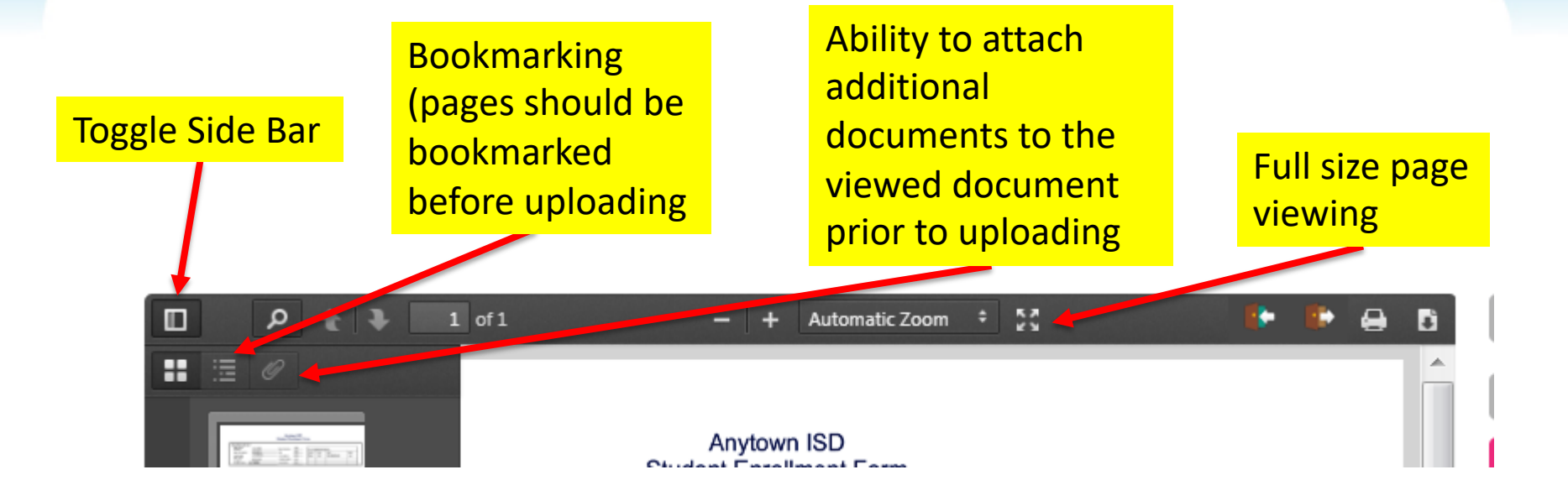

# What other buttons are available YellowFolder

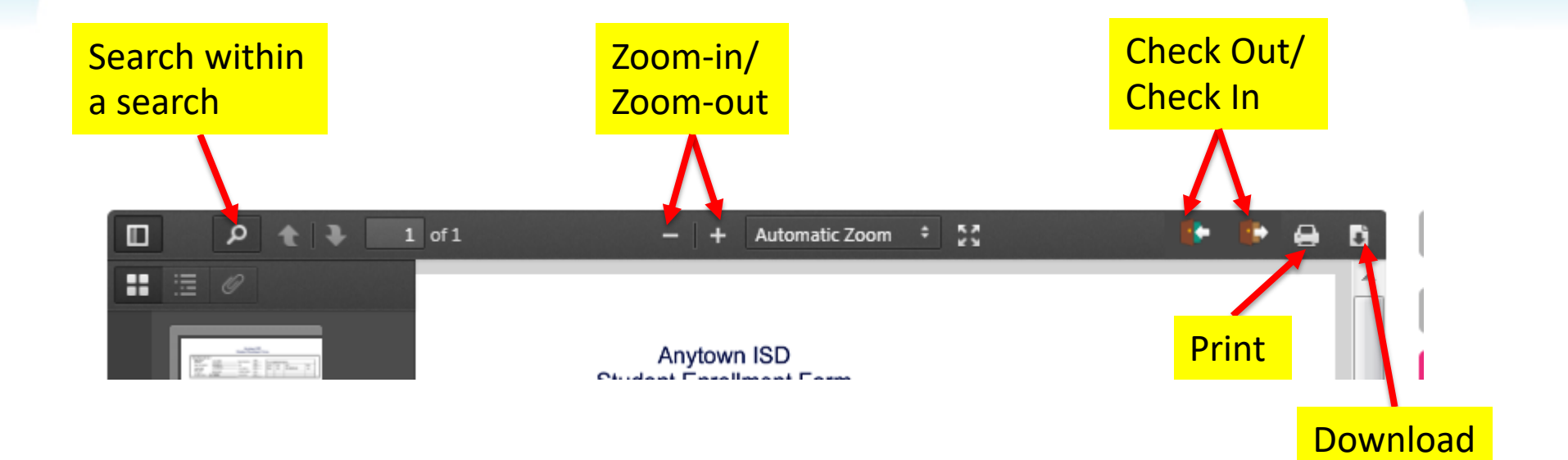

# How do I use the tools while viewing a document?

# YellowFolder

# Watch a live demonstration in the YellowFolder system of how to use the tools on the Viewer Toolbar.

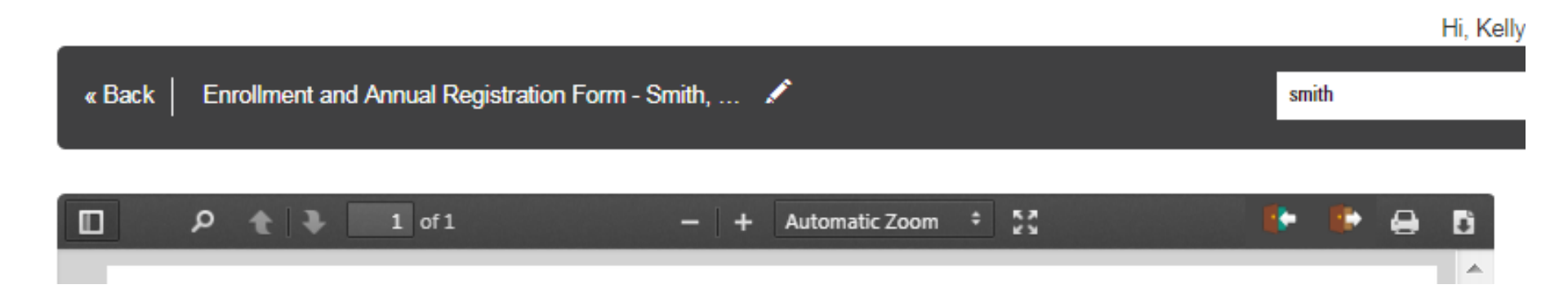

### **Toggle Sidebar**

## YellowFolder

This button allows the user to see a thumbnail list of all of the pages within the document. The user can click on any of the pages and jump to that page in document.

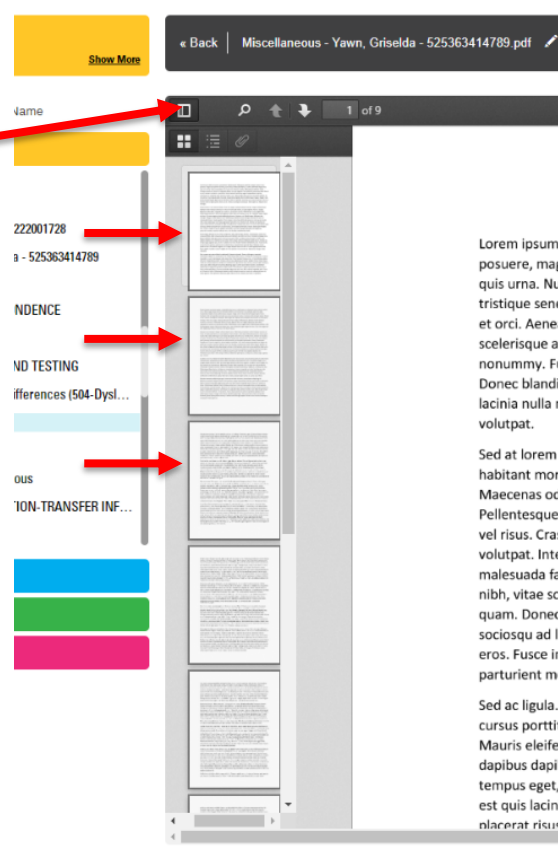

1 of 9

- + Automatic Zoom + 👯 Colit Do Lorem ipsum dolor sit amet, consectetuer adipiscing elit. Maecenas porttitor congue massa. Fusce posuere, magna sed pulvinar ultricies, purus lectus malesuada libero, sit amet commodo magna eros quis urna. Nunc viverra imperdiet enim. Fusce est. Vivamus a tellus. Pellentesque habitant morbi tristique senectus et netus et malesuada fames ac turpis egestas. Proin pharetra nonummy pede. Mauris et orci. Aenean nec lorem. In porttitor, Donec laoreet nonummy augue. Suspendisse dui purus, scelerisque at, vulputate vitae, pretium mattis, nunc. Mauris eget neque at sem venenatis eleifend. Ut nonummy. Fusce aliquet pede non pede. Suspendisse dapibus lorem pellentesque magna. Integer nulla. Donec blandit feugiat ligula. Donec hendrerit, felis et imperdiet euismod, purus ipsum pretium metus, in lacinia nulla nisl eget sapien. Donec ut est in lectus conseguat conseguat. Etiam eget dui, Aliguam erat volutpat. Sed at lorem in nunc porta tristique. Proin nec augue. Quisque aliquam tempor magna. Pellentesque

habitant morbi tristique senectus et netus et malesuada fames ac turpis egestas. Nunc ac magna, Maecenas odio dolor, vulputate vel, auctor ac, accumsan id, felis. Pellentesque cursus sagittis felis. Pellentesque porttitor, velit lacinia egestas auctor, diam eros tempus arcu, nec vulputate augue magna vel risus. Cras non magna vel ante adipiscing rhoncus. Vivamus a mi. Morbi neque. Aliquam erat volutpat. Integer ultrices lobortis eros. Pellentesque habitant morbi tristique senectus et netus et malesuada fames ac turpis egestas. Proin semper, ante vitae sollicitudin posuere, metus quam iaculis nibh, vitae scelerisque nunc massa eget pede. Sed velit urna, interdum vel, ultricies vel, faucibus at, quam. Donec elit est, consectetuer eget, consequat quis, tempus quis, wisi. In in nunc. Class aptent taciti sociosqu ad litora torquent per conubia nostra, per inceptos hymenaeos. Donec ullamcorper fringilla eros. Fusce in sapien eu purus dapibus commodo. Cum sociis natoque penatibus et magnis dis parturient montes, nascetur ridiculus mus. Cras faucibus condimentum odio.

Sed ac ligula. Aliquam at eros. Etiam at ligula et tellus ullamcorper ultrices. In fermentum, lorem non cursus porttitor, diam urna accumsan lacus, sed interdum wisi nibh nec nisl. Ut tincidunt volutpat urna. Mauris eleifend nulla eget mauris. Sed cursus quam id felis. Curabitur posuere quam vel nibh. Cras dapibus dapibus nisl. Vestibulum quis dolor a felis congue vehicula. Maecenas pede purus, tristique ac, tempus eget, egestas quis, mauris. Curabitur non eros. Nullam hendrerit bibendum justo. Fusce iaculis, est quis lacinia pretium, pede metus molestie lacus, at gravida wisi ante at libero. Quisque ornare placerat risus. Ut molestie magna at mi. Integer aliquet mauris et nibh. Ut mattis ligula posuere velit

| Share Docum            | ant                                    |
|------------------------|----------------------------------------|
| Share Docum            | ent                                    |
| View Docume            | nt                                     |
| Download Do            | cument                                 |
| Move Docume            | ent                                    |
| Document               | Metadata                               |
| First Name:            | Griselda                               |
| Last Name:             | Yawn                                   |
| Date Of<br>Birth:      | 05/28/2018                             |
| ID Number:             | 525363414789                           |
| Status:                | Active                                 |
| Account:               | QA1                                    |
| Record<br>Series:      | SR                                     |
| Document<br>File Name: | Miscellaneous - Ya<br>525363414789.pdf |
| Original File<br>Name: | QA1_SR_D_06142                         |
|                        | View Document His                      |
|                        |                                        |

Search

Record Series Administrator

yfqa.qa1.1.c@dispostable.com Test234 Test1

#### **Bookmarks**

**YellowFolder** 

A user can bookmark pages prior to uploading and the bookmarks will be available in YellowFolder.

*"When would this be helpful?"* 

For example, when using a Pre-YellowFolder cover sheet to upload an entire folder the user could bookmark student transcripts.

| ዶ 🛊 🖡 1 of 5                                 | - + Automatic Zoom ÷ 👘                                                                                                    |                                                                                                    | 🕨 🖶 🖶 🖪       | Previous               | Next                                     |  |
|----------------------------------------------|----------------------------------------------------------------------------------------------------|----------------------------------------------------------------------------------------------------|---------------|------------------------|------------------------------------------|--|
|                                              | The pdf995 suite of products - Pdf995, PdfEdit995, and Signature995<br>provides ease of use, flexibility in format, and industry-standard securi                                                                         | ds. It                                                                                                    | Split Documer | ıt                     |                                          |  |
| ample Word document<br>with links            | Pdf995 makes it easy and affordable to create professional-quality do<br>helps you to create PDF files by simply selecting the "print" command<br>on any computer with a PDF viewer. Pdf995 supports network file savi   | terface<br>iewed<br>tom                                                                                                    | Share Docume  | nt                     |                                          |  |
| Hierarchical bookmark<br>to Stamped Document | page sizes and large format printing. Potrys is a printer onver that wo<br>driver and a free Converter are available for easy download.                                                                                  | page sizes and large format printing. Pdf995 is a printer driver that works with any Postscript to PDF converter. The pdf995 printer<br>driver and a free Converter are available for easy download. |               |                        |                                          |  |
| icel Chart and<br>preadsheet                 | PdfEdit995 offers a wealth of additional functionality, such as: combin<br>hierarchical bookmark insertion; PDF conversion to HTML or DOC (tex<br>contents and link generation; autoattach to email; stationery and stam | ing documents into a single PDF; automatic link insertion<br>t only); integration with Word toolbar with automatic table<br>ping.                                                                    | ;<br>of       | Move Document          |                                          |  |
|                                              | Signature095 offers state-of-the-art security and encryption to protect your documents and add digital signatures.                                                                                                    |                                                                                                    |               | Document Metadata      |                                          |  |
|                                              |                                                                                                    |                                                                                                    |               | First Name:            | Griselda                                 |  |
|                                              | The Pdf995 Suite offers the following features, a                                                                                                    | II at no cost:                                                                                                    |               | Last Name:             | Yawn                                     |  |
|                                              | Automatic insertion of embedded links<br>Hierarchical Bookmarks<br>Support for Divited Computing                                                                                                    | Option to attach PDFs to email after creation<br>Automatic text summarization of PDF                                                                                                    |               | Date Of<br>Birth:      | 05/28/2018                               |  |
|                                              | Support for Triple DES encryption<br>Append and Delete PDF Pages                                                                                                    | Easy integration with document management<br>and Workflow systems                                                                                                    |               | ID Number:             | 525363414789                             |  |
|                                              | Asian and Cyrillic fonts<br>Integration with Microsoft Word toolbar                                                                                                    | Automatic page numbering<br>Simple Programmers Interface                                                                                                    |               | Status:                | Active                                   |  |
|                                              | PDF Stationery<br>Combining multiple PDFs into a single PDF                                                                                                    | Option to automatically display PDFs after<br>creation                                                                                                    |               | Account:               | QA1                                      |  |
|                                              | Imposition of Draft/Confidential stamps<br>Support for large format architectural printing                                                                                                    | Configurable Font embedding<br>Support for Citrix/Terminal Server                                                                                                    |               | Record<br>Series:      | SR                                       |  |
|                                              | Convert PDF to JPEG, IFF, BMP, PCX formats<br>Convert PDF to HTML and Word DOC conversion<br>Convert PDF to text<br>Automatic Table of Contents generation                                                               | Support for Windows 2003 Server<br>Easy PS to PDF processing<br>Specify PDF document properties<br>Control PDF opening mode                                                                          |               | Document<br>File Name: | Miscellaneous - Yawn<br>525363414789.pdf |  |
|                                              | Support for XP Fast User Switching and multiple user<br>sessions<br>Standard PDF Encryption (restricted printing, modifying                                                                                              | Can be configured to add functionality to<br>Acrobat Distillor<br>g, Free: Creates PDFs without annoying                                                                                             |               | Original File<br>Name: | QA1_SR_D_0614201                         |  |
|                                              | copying text and images)<br>Support for Optimized PDF<br>Support for custom page sizes                                                                                                    | watermarks<br>Free: Fully functional, not a trial and does not<br>expire                                                                                                    |               |                        | View Document Histo                      |  |

Test234 Test1

ні, кересса мею (rme

#### **Attachments**

**YellowFolder** 

Prior to uploading a user can use a PDF creator to add attachments to a document. This would link the documents together. This feature is located inside the Toggle Sidebar.

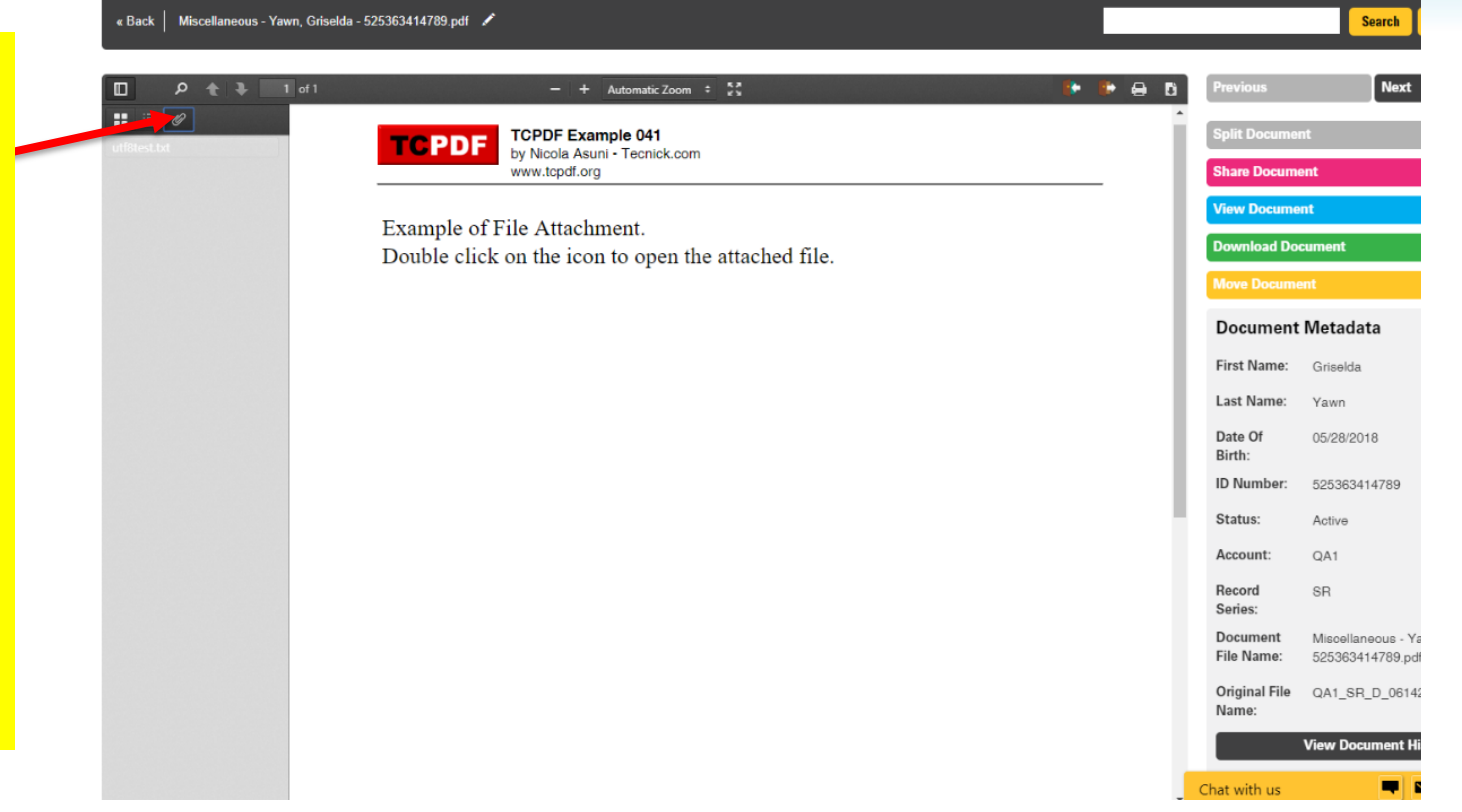

пі, кересса мею

### **Full Size Viewing**

This button, located to the right side of the Zoom option, allows the user to view the document in full size. After viewing it full size, the user can press the "Esc" button to return to standard viewing within the YellowFolder platform.

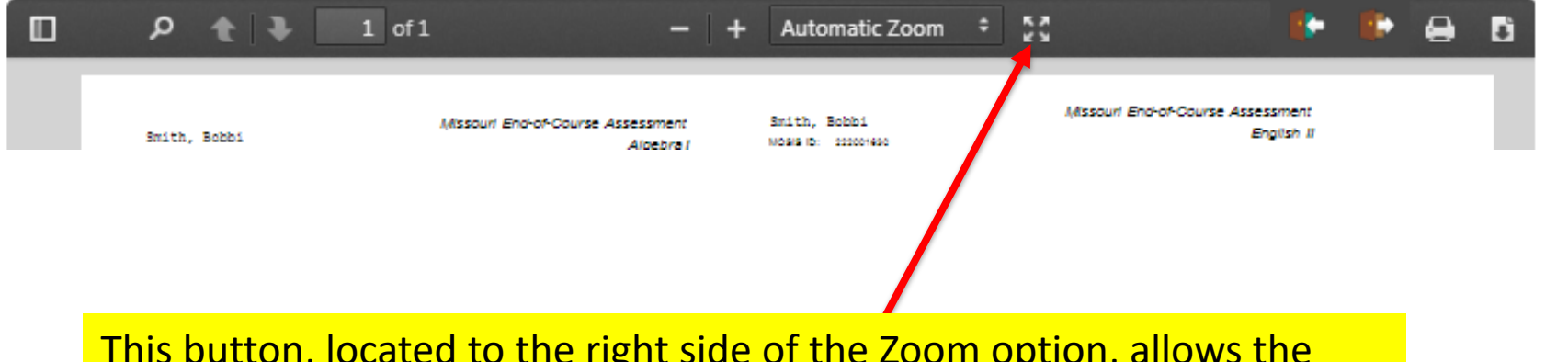

« Back 🔰 ACADEMIC TESTING - Smith, Bobbi - 222001630... 💉

### YellowFolder

smith

ni, keiiy

### **Check Out**

## YellowFolder

#### 1. This button allows the user to "check out" the document.

« Back ACADEMIC TESTING - Smith, Bobbi - 222001630.pdf 🖌 smith ρ 🛧 🕽 1 of 1 + 55 . . ₽. . Missouri End-of-Course Assessmen Smith, Bobbi MOSS D: 200004680 Missouri End-of-Course Assessment English II Smith, Bobbi WD949 D: 000004690 Algebra I Campus: Englavin High District Campue: Disirie: Unplima ISD TearPeriod: Spring 1009 No. Possible: 25 No. Correct: 21 Scale Score: 207 Achievement Level: Advanced Nissouri End-of-Course Assessment Biology ourl End-of-Course Assessment Smith, Bobbi Smith, Bobbi Mogra D: 000004600 Cangua Unytavin High Campus Shytown ; High No. Possible: 25 No. Correct: <u>26 Scale Score: 211</u> Dianies: Leytown ISD Teat Pariod: Spring 2010 Johievement Level: Proficien Tes: Period: Spring 2011 Schleiement Level Bash Nssouri End-of-Course Assessment Smith, Bobbi Missouri End-of-Course Assessme **Check Out Document** х To edit a document or replace with a new version, click Antonio Maria Antonio Appendi Maria Antonio Antonio An ¢ the Check Out button below. A copy of this file will NEO, MARI NEO, LONG NEO, NEO, LONG NEO, LONG Lines I immediately begin downloding. Rect. Solar Solar Solar So Solar Solar Solar Solar Solar Solar Solar Solar Solar Solar ланоот Винински та изакалата Констал anido, anital Anitas Albertan Anitas Albertan Anitas Albertan Anitas Albertan Anitas Albertan Note: Users cannot modify this document while Leader of the second second se checked out, but can see who and when the document was checked out. an and the second second secon Annual Annual An hada hana sama angun hana yang hana yang hana yang ACTE Check Out Cancel

### **Check Out**

## YellowFolder

#### **Check Out Document**

#### Х

#### Physician Reports - Anderson, Daniel - 1234567899.pdf

| Construction     Construction     C                              | Health Care                                                                                                    | New Constraints (Constraints)<br>New Constraints (Constraints)<br>New Constraints)<br>New Constraints<br>New Constraints<br>New Constra |
|----------------------------------------------------------------------------------------------------|----------------------------------------------------------------------------------------------------|----------------------------------------------------------------------------------------------------|
| <ul> <li>Operating the second second sec</li></ul>                   |                                                                                                    | LINE BOOK                                                                                                    |
| <ul> <li>Specific Telescope Martines</li> <li>Specific Telescope</li> <li>Martines Telescope</li> <li>Martines</li></ul>                                                                                                    | Colorador (* 1996)<br>1996 - De Carlos<br>1997 - Carlos Angel                                                                                                    | A strand A to A to A to A to A<br>thread to A to A to A to A to A to A to A to                                                                                                    |
| Pulling Pulling P                              | ningen ander son en state en son en son en s                                                                                                    | our an an an an an an an an an an an an an                                                                                                    |
| <ul> <li>Son Albimer system in the factor of any state 2 dim Vinte.</li> <li>Sonora, C. Jonakowa, B. Sonora, B. Sonora, B. S</li></ul>                       | Yolevenite C                                                                                                    | enter Argent atrauni Sarenary Maast                                                                                                    |
| Recents: webs: Evolution: Evolution show obtainance<br>for End.<br>. Encounter control of the second state of the second state of the test and<br>evolution of the second state of the second state of the second state of the second<br>of the second state of the second state of the second state of the second state<br>of the second state of the second state of the second state of the second state<br>of the second state of the second state of the second state of the second state<br>of the second state of the second state of the second state of the second state<br>of the second state of the second state of the second state of the second state of the second state<br>of the second state of the second state of | Gen all follower recommender AssimentSter<br>Northdes 12 - Könster Deri                                                                                                    | and, Caller Mark.                                                                                                    |
| (a) 2 Proc. • Data and the endowing static state and the end of the end of the                                   | Remain Autor Reader Costor                                                                                                    | deve distribution                                                                                                    |
| <ul> <li>Bits such that is a submitted with a soft as a provide the soft as the transmission of the soft as a soft as a so</li></ul>                   | ind Zina.                                                                                                    |                                                                                                    |
| L MALIN                                                                                                    | <ol> <li>Be assume the end are remaining<br/>exceptions and the end of end of the<br/>end of the end of the end of the<br/>second second second are required<br/>to the end of the end of the end of the<br/>end of the end of the end of the<br/>best of the end of the end of the<br/>there is a second second are the<br/>the end of the end of the end of the<br/>end of the end of the end of the<br/>end of the end of the end of the<br/>end of the end of the end of the end of the<br/>end of the end of the end of the end of the<br/>end of the end of the end of the end of the end of the<br/>end of the end of the end of the end of the end of the end of the<br/>end of the end of the end of the end of the end of the end of the<br/>end of the end of the end of the end of the end of the end of the end of the end of the<br/>end of the end of the end</li></ol> | (ii) and the manufacture constraint to be used<br>to regard a processing constraint of the manufacture<br>constraint. In some constraints on the type<br>of the source of the same constraints of the source<br>of the source of the same constraints of the source of the source<br>of the source of the shared of the states of the source for short<br>flow and the states. The source of the source for short<br>flow and the states of the states of the source for short<br>flow and the states.                                                                                                    |
|                                                                                                    |                                                                                                    |                                                                                                    |

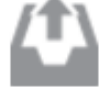

To edit a document or replace with a new version, click the Check Out button below. A copy of this file will immediately begin downloading.

Note: Users cannot modify this document while checked out, but can see who and when the document was checked out.

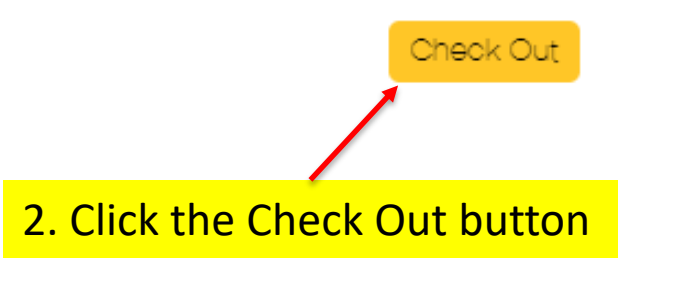

Cance

### **Check Out**

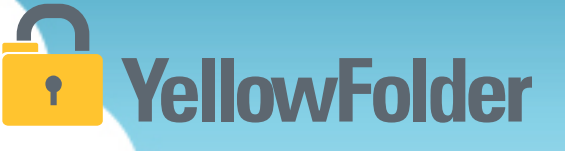

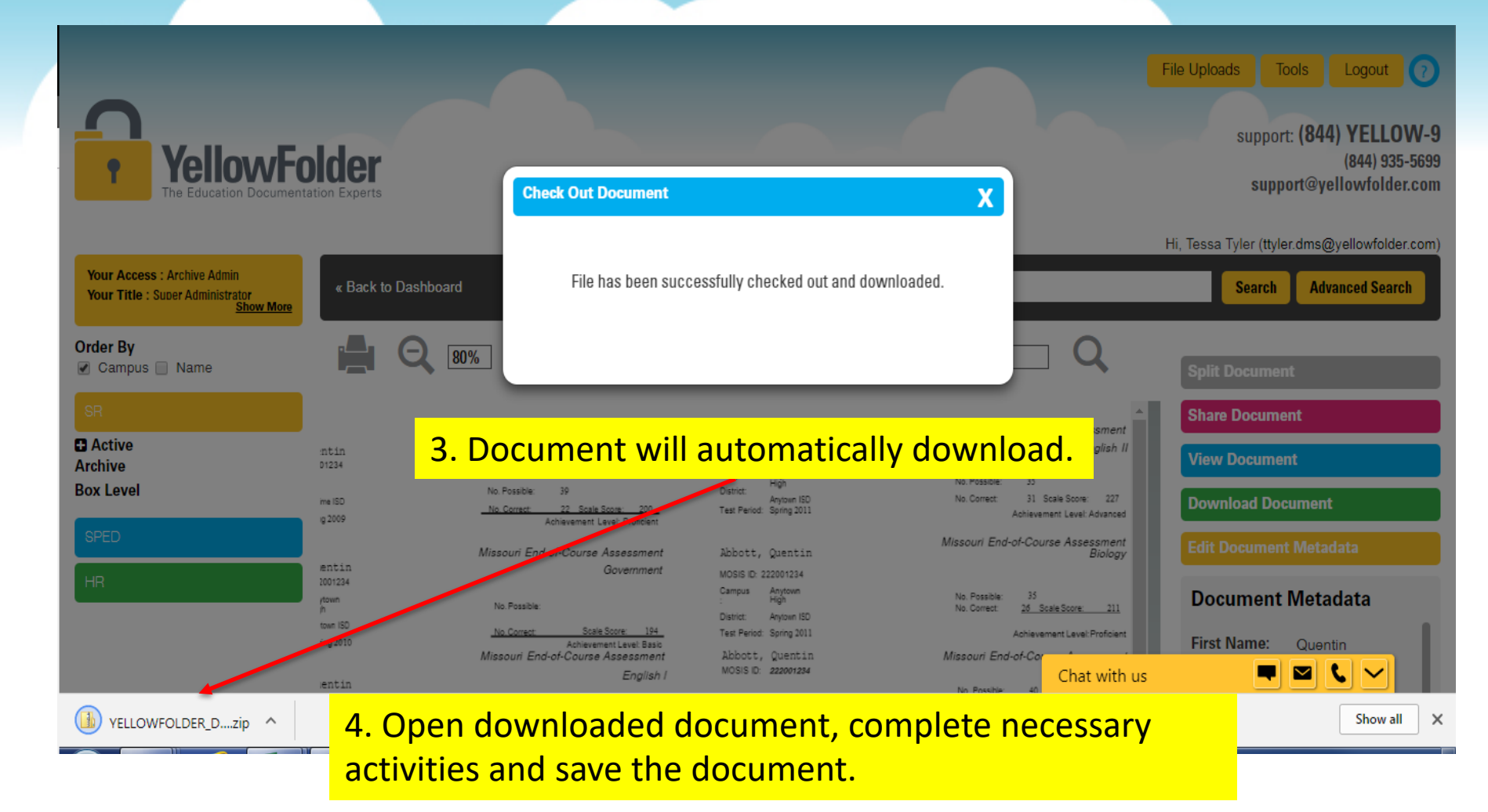

### **Check In and Out**

Filename

🔜 Physician Reports - Anderson, Daniel - 1...

### YellowFolder

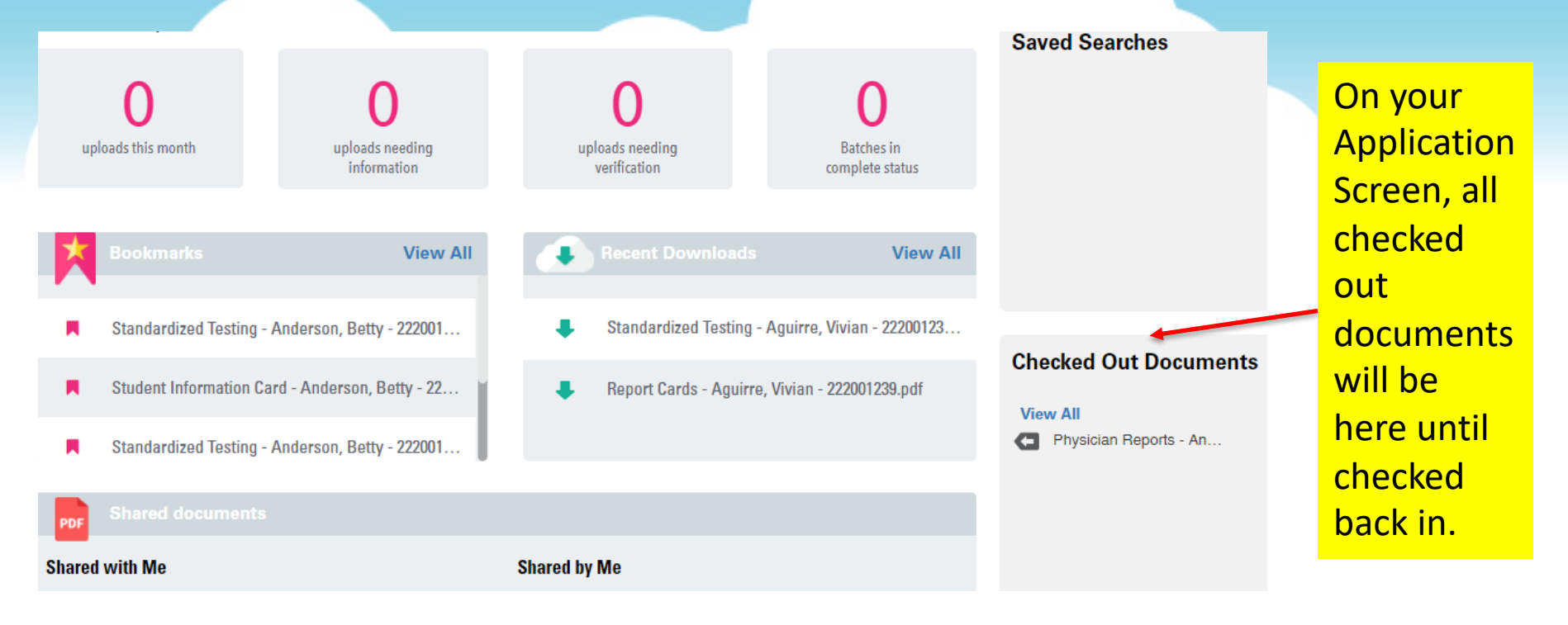

### \*Note: When a document is checked out, it can only be viewed... all other features will be inactive for it.

Action

View

In the document list view, this symbol denotes a file is checked out.

Download

Doc Date

07/09/2013

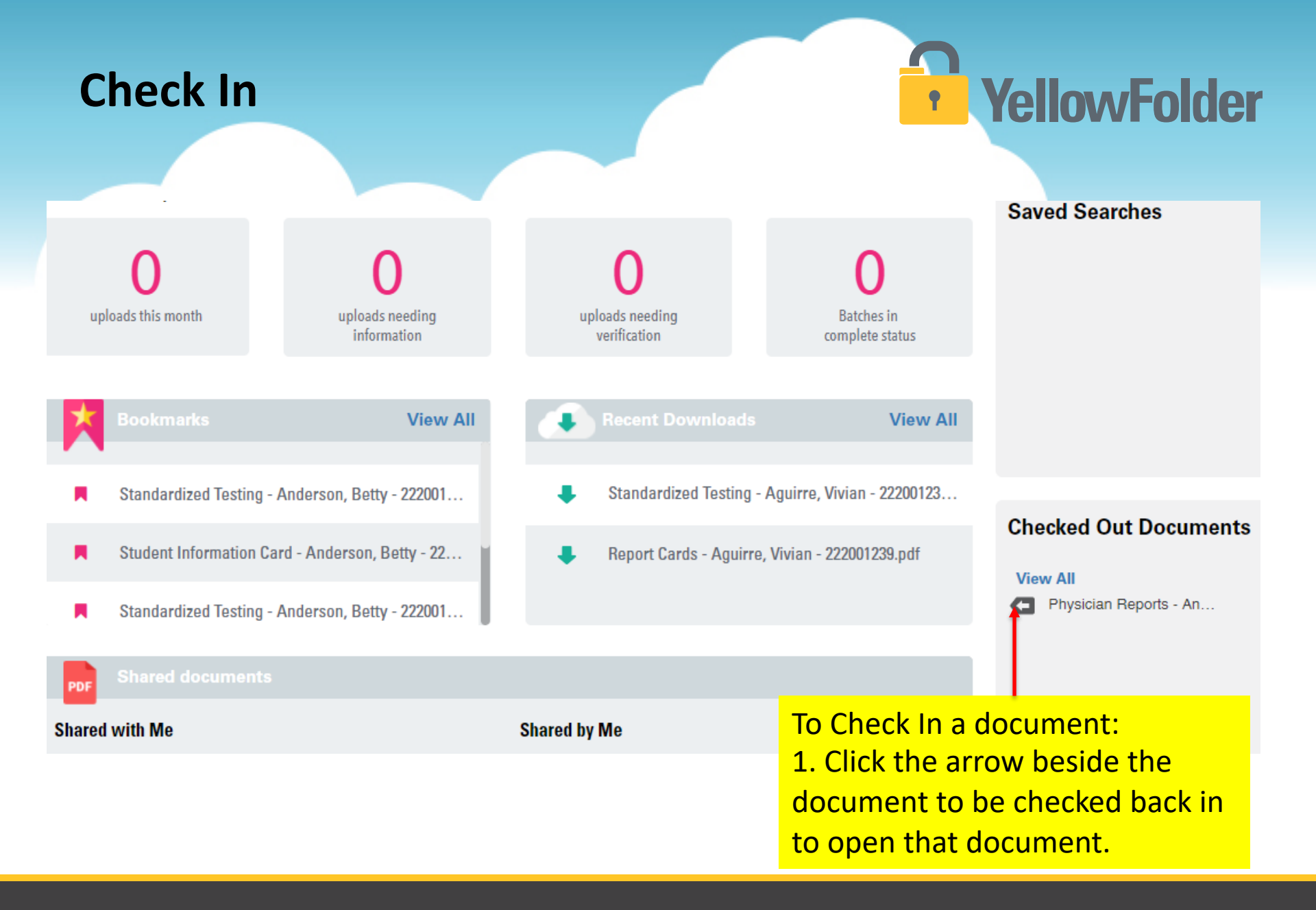

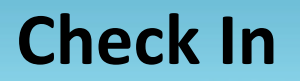

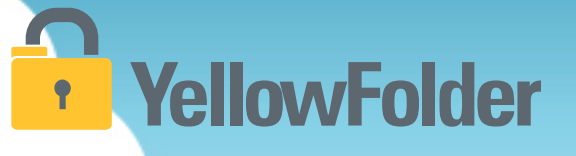

This button allows the user to "check in" a new version of the document.

NOTE: If you do not want to upload a new version of the document, you may cancel the check out.

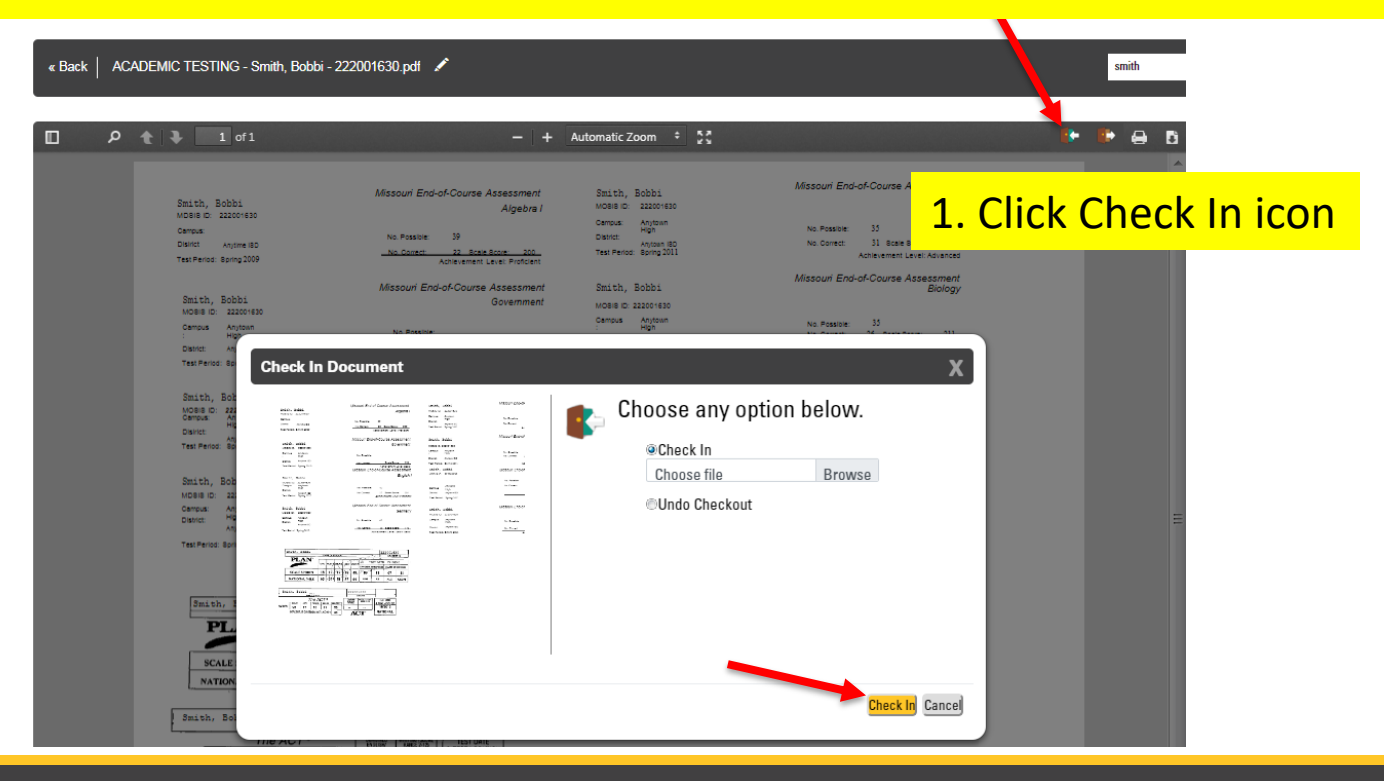

## YellowFolder

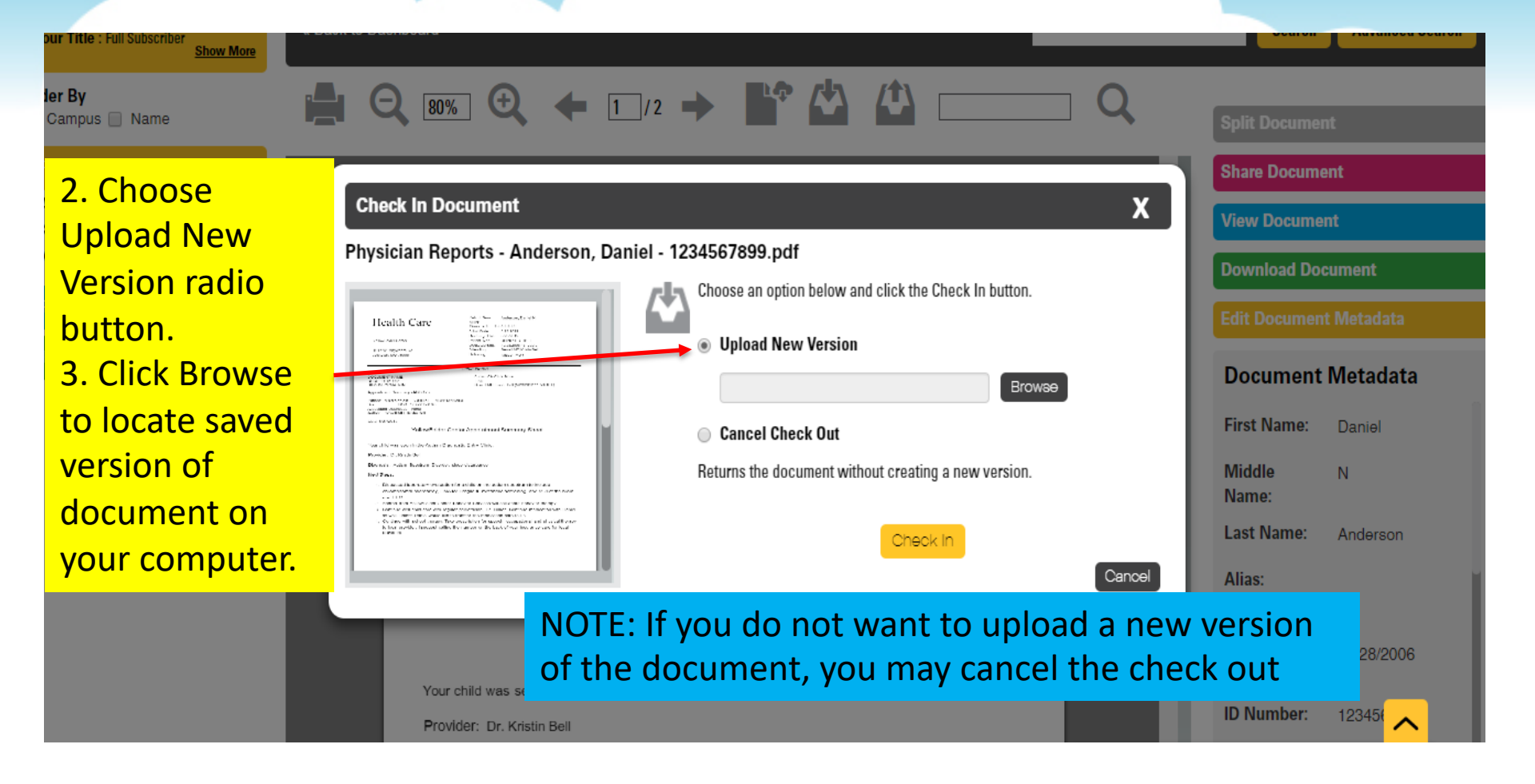

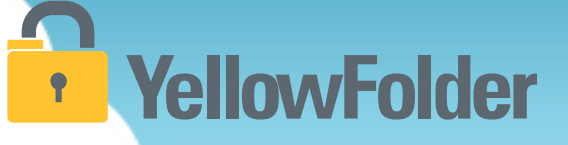

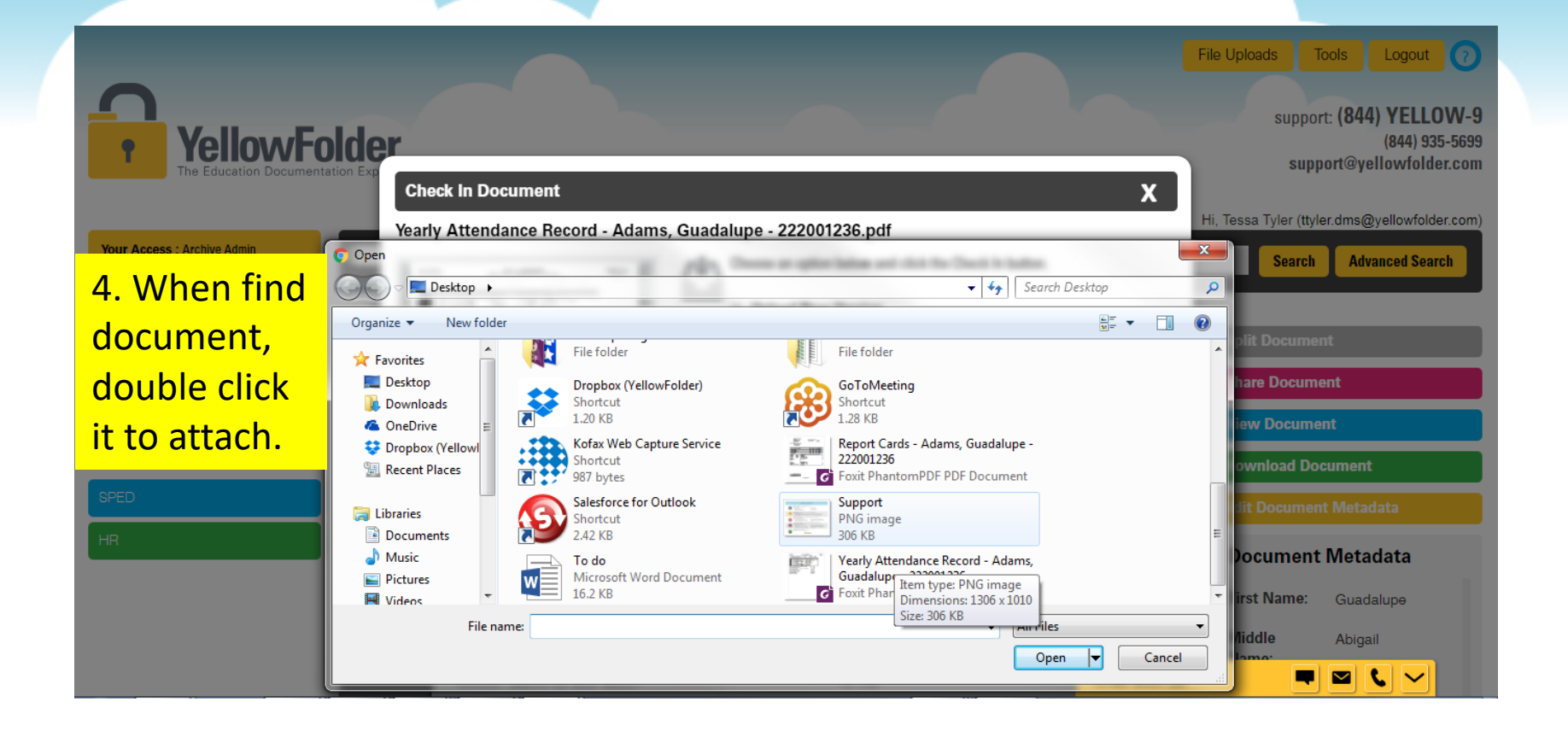

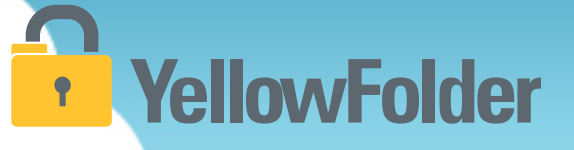

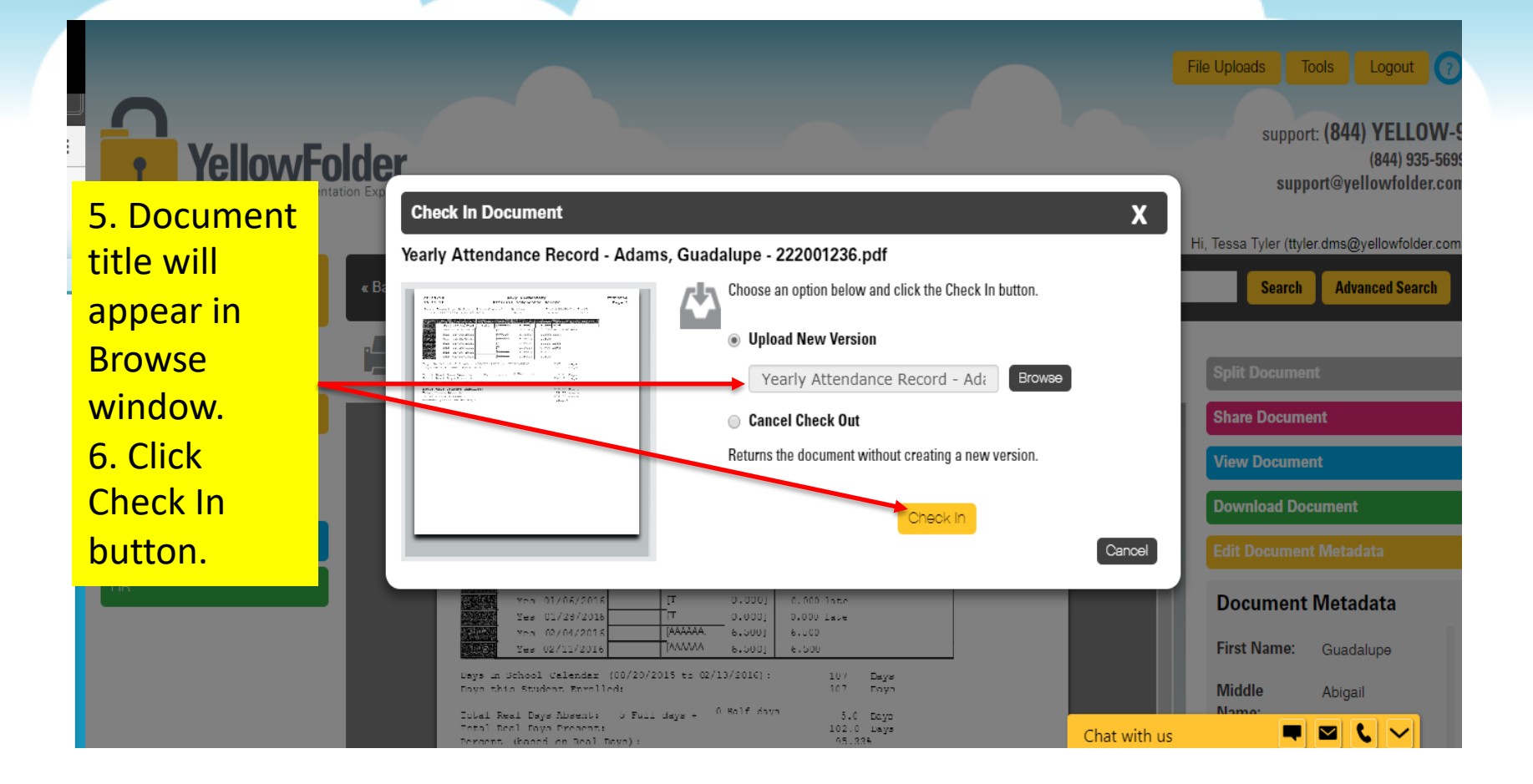

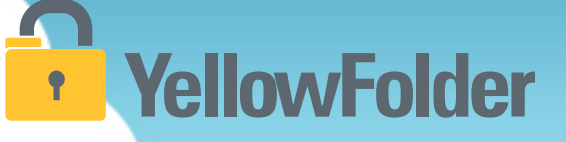

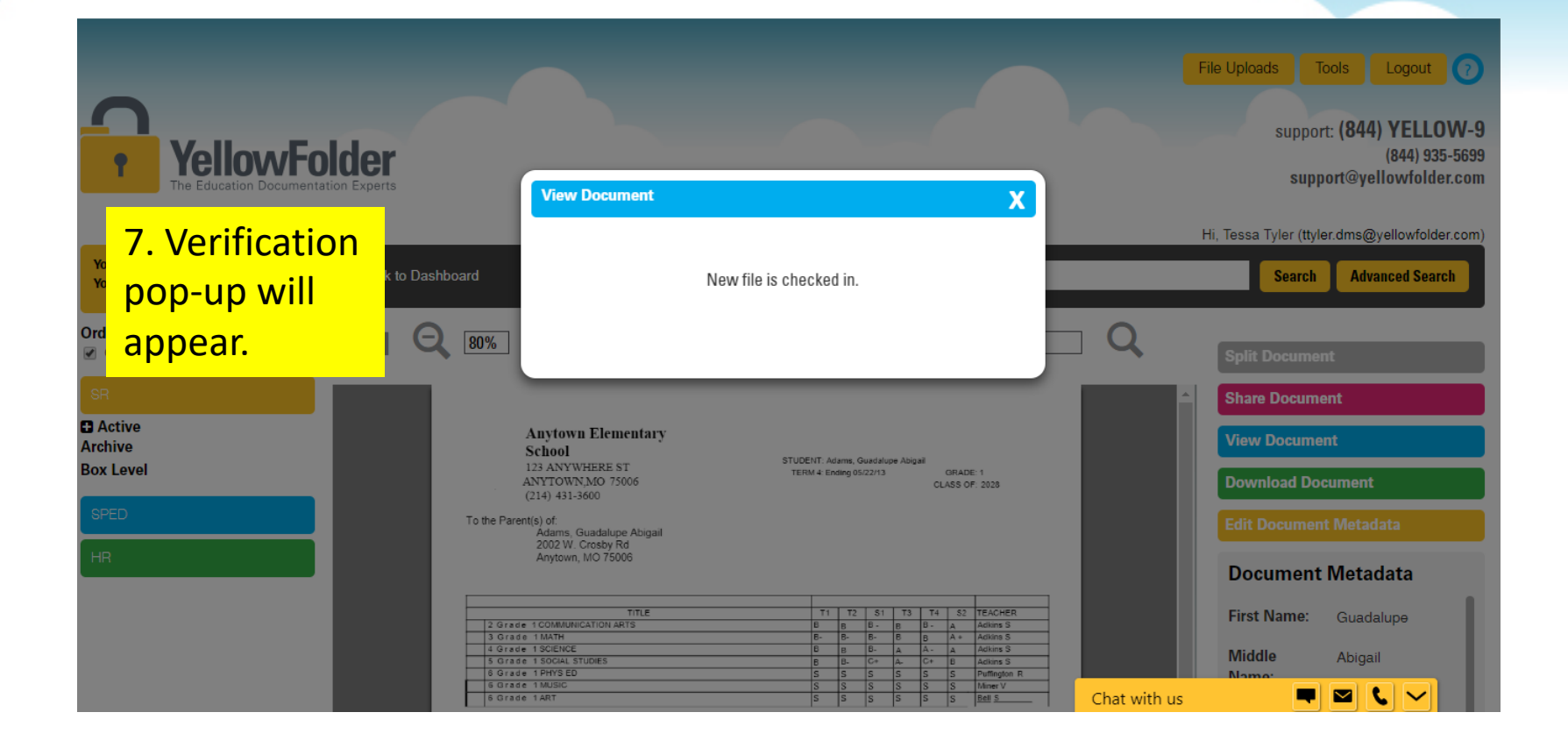

### **Print or Download**

## YellowFolder

**\ \** 

The Print button will bring up the user's default printer. It will allow the user to print the entire document or pick the specific pages that are needed for printing.

The Download button will place a copy of the document on the user's screen, which can be opened or saved to the user's computer desktop.

| Back ACADEMIC TESTING - Smith, Bo | :k ACADEMIC TESTING - Smith, Bobbi - 222001630.pdf 💉 |                          |                                   | smith     |
|-----------------------------------|------------------------------------------------------|--------------------------|-----------------------------------|-----------|
| ] 👂 🌪 🖡 1 of 1                    | -   +                                                | Automatic Zoom 💠 🚼       |                                   | i+ i+ ≟ 6 |
| Smith, Bobbi                      | Missouri End-of-Course Assessment                    | Smith, Bobbi             | Missouri End-of-Course Assessment |           |
| MDBHG: 22204830                   | Algebra I                                            | Moseic: 22200+830        | English II                        |           |
| Campus                            | No. Possible: 39                                     | Campus: Anytown          | No. Possible: 35                  |           |
| Diskit Anytime:BD                 | <u>No. Connect: 22 Braie Brone: 200</u>              | District: Anytown HDD    | No. Correct: 31 Scale Score: 227  |           |
| TestPeriod: Borhg:2009            | Achievement Level Profolant                          | Test Period: Boring 2011 | Achievement Level: Advanced       |           |
| Smith, Bobbi                      | Missouri End-of-Course Assessment                    | Smith, Bobbi             | Missouri End-af-Course Assessment |           |
| Mose D: 222001630                 | Government                                           | MOBIE ID: 222001630      | Biology                           |           |

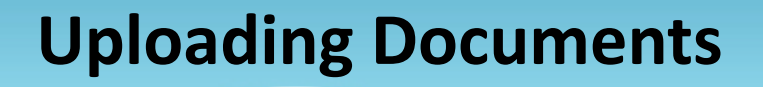

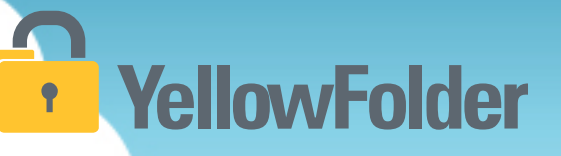

# Your turn to view a document and see how easy it is to use the Viewer Toolbar options.

# YellowFolder

### Any Questions or Additional Support/Training Needed

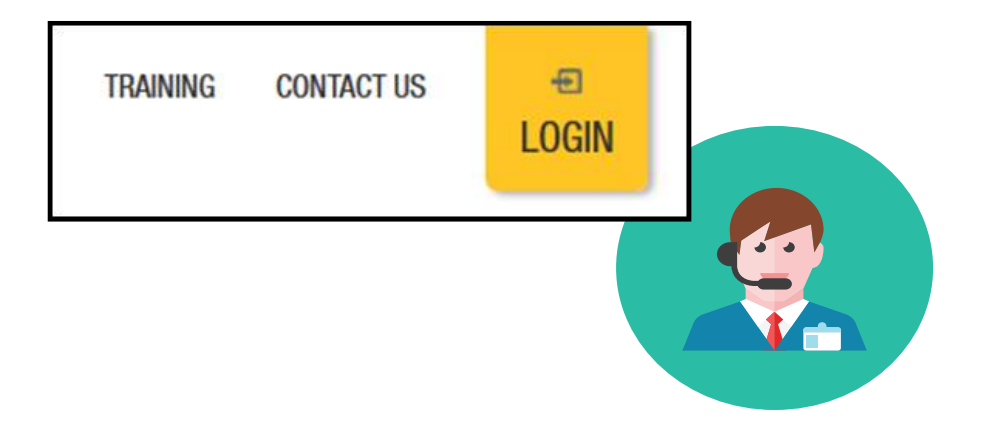

To learn more about the features in YellowFolder, go to <u>www.yellowfolder.com</u> and click on <u>Training</u> for a list of Weekly Live Training Sessions available each week. Simply register and you will receive an invitation to attend the virtual session from your desk.

### Any Questions or Additional Support/Training Needed

### **YellowFolder**

#### Questions, Problems? We're here for YOU.

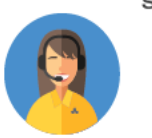

#### Support 214.431.3600 (dial 2) • support@yellowfolder.com

Contact Support for:

- General questions about using YellowFolder
- Software support
- YellowFolder Tool(s) Support
- (Droplet, Virtual Printer, Scan & Upload)
- Assistance finding digitized documents

- Remote virtual training
- CSV file related items
- Matriculation related items
- User access related items

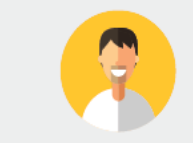

#### Record Retrieval 214.431.3600 (dlal 2) • recordrequest@yellowfolder.com Contact Record Retrieval for:

Retrieving non-digitized documents. These are generally documents YellowFolder is only storing in the warehouse (never been digitized). However, this also applies to documents that have not been digitized yet (open project).

\*Completion of a Records Request Form is necessary for prompt retrievals. The form can be obtained by contacting support@YellowFolder.com or recordrequest@YellowFolder.com

Paperless Nation Engineer (PNE) Each PNE member has their own contact information. About Paperless Nation Engineers:

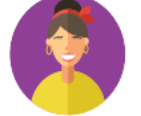

#### Educational Consultant for a smooth transition to YellowFolder

- · Creation and modification of your unique File Structure
- Guidance in implementation and procedure planning to incorporate the culture change necessary to go paperless
- On-site and virtual trainings (both initial and refreshers) to ensure users understand how to best utilize YellowFolder
- On-going assessments of the implementation and usage of YellowFolder to inform your Administration and provide support

#### Accounting accounting@yellowfolder.com Contact Accounting for: All billing/invoice related questions

### **PNE Contact Information**

## YellowFolder

- ► PNE- Enter Name
  - Enter phone number
  - xxxx@yellowfolder.com
  - Address:

1617 W Crosby Road Suite 100

Carrollton, TX 75006